## Digital registrering av data i Gastronet – komme i gang

1. Før du kan komme i gang med å registrere prosedyrer i Gastronet må du registrere deg selv og søke om en brukerrolle i Gastronet. Du åpner følgende nettadresse:

https://mrs.nhn.no/gastronetregister

2. Log inn på ID porten enten med din BANKID eller med din Buypass ID på smartkort.

| FALK      | 5K ID                                                   |   |
|-----------|---------------------------------------------------------|---|
|           | ID-PORTEN<br>Logg inn med ID-porten                     |   |
| 🗢 buypass | BUYPASS SMARTKORT<br>Logg inn med Buypass Smartkort     | 4 |
| Pilot     | HELSE MIDT<br>Logg inn med Helse Midt                   |   |
| S buypass | BUYPASS PILOT<br>Logg inn med Buypass                   |   |
| COMMFIDES | COMMFIDES UTEN JAVA<br>Logg inn med Commfides uten java |   |
| COMMFIDES | COMMFIDES MED JAVA<br>Logg inn med Commfides med java   |   |
|           |                                                         | ? |

3. Du kommer så inn på følgende side og klikker på «Søk om ny tilgang til Gastronet».

| VELG ROLLE OG ENHET FO | R PÅLOGGING TIL GASTRONET          |
|------------------------|------------------------------------|
|                        | Velg tilgang for pålogging         |
|                        | Du har ikke tilgang til Gastronet. |
|                        | Søk om ny tilgang til Gastronet    |
|                        |                                    |

4. Du kommer nå inn på søknadssiden. Fyll inn din e-post adresse på jobben, telefonnummer, avdeling der du jobber og yrkestittel. Så må du angi i hvilken lokasjon (sykehus/praksis) du vil

ha tilgang til å registrere prosedyrer. Klikk på svarfeltet og velg ut en avdeling/praksis der du jobber. Det er viktig at du velger ikke hovedhelseforetaket, men den lokalisasjonen du arbeider ved: Eksempel: Velg «Sykehuset Telemark HF/Gastrolab Skien sykehus» og ikke «Sykehuset Telemark HF». Dersom du jobber ved flere endoskopisteder må du gjenta søknadsprosessen på nytt for hvert arbeidssted!

Hva slags tilgang du trenger vet Gastronet best – det behøver du ikke å krysse av for, men det er ingenting i veien for å skrive en kommentar i kommentarfeltet om dine ønsker.

## Gastronet

Søk om tilgang

Din ansettelse

\* obligatoriske felt

Navn

GERT HUPPERTZ-HAUSS

E-postadresse\*

Husk å bruk din jobbepostadresse

hhge@sthf.no

Telefonnummer\*

47407605

Avdeling\*

Sykehuset Telemark, Gastrolab Skien

Yrkestittel (valgfritt)

Overlege Gastroenterologi

## Hvor ønsker du tilgang?

Lokasjon\*

Sykehuset i Telemark HF/Gastrolab Skien sykehus (102259)

Har du spørsmål om tilgang hit, ta kontakt med GERT HUPPERTZ-HAUSS, hhge@sthf.no, 47407605.

~

Klikk så på «send inn søknad»!

5. Du får nå en oppsummering om det du har søkt om. Dersom du skal søke om en brukerrolle på en annen lokasjon klikker du på «Ny søknad for Gastronet» og gjentar prosedyren.

| Gastronet                                                 |                                                                    |
|-----------------------------------------------------------|--------------------------------------------------------------------|
| <b>Søknad sendt inn</b><br>Din søknad om tilgang til Gast | ronet er sendt. Du vil motta en e-post når den er ferdigbehandlet. |
| Søknad oppsummert                                         |                                                                    |
| Innsendt                                                  | 05.04.2022                                                         |
| Lokasjon                                                  | Sykehuset i Telemark HF/Gastrolab Skien sykehus (102259)           |
| Formål                                                    |                                                                    |
| Kommentar                                                 |                                                                    |
|                                                           | GÅ TIL OVERSIKT NY SØKNAD FOR GASTRONET                            |

Du vil så få en mail som bekreftelse for søknaden og en ny mail når søknaden er behandlet.